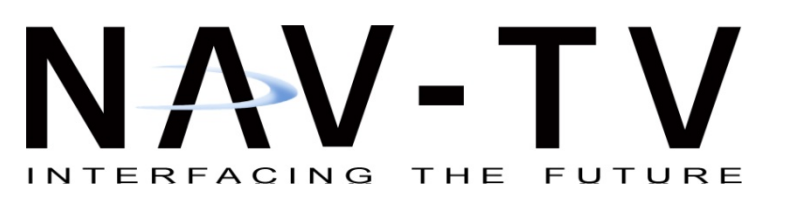

SIRAUD 1-20-2009 Rev 1.0 Mark Ryan

 100 NW 11<sup>TH</sup> Street, Boca Raton, FL 33432

 Tel. 561-955-9770
 Fax. 561-955-9760

 www.nav-tv.com
 info@nav-tv.com

## SIRAUD

Adds Sirius Satellite radio to factory radio for the 2005 and Up in the Q-7, A-8, A-6 (including RS6 & S6), and 2009 A-4 (RS & S)

| What's in the box                                                                                                    | Package Contents    |
|----------------------------------------------------------------------------------------------------|---------------------|
| <ol> <li>Interface module</li> <li>Power harness</li> <li>Optical cable</li> <li>USB cable (have the "A" connector side of the cable accessible to the passenger side of the vehicle cabin, but hidden from view).</li> </ol> | 1. Interface module |
|                                                                                                    | 4. USB cable        |

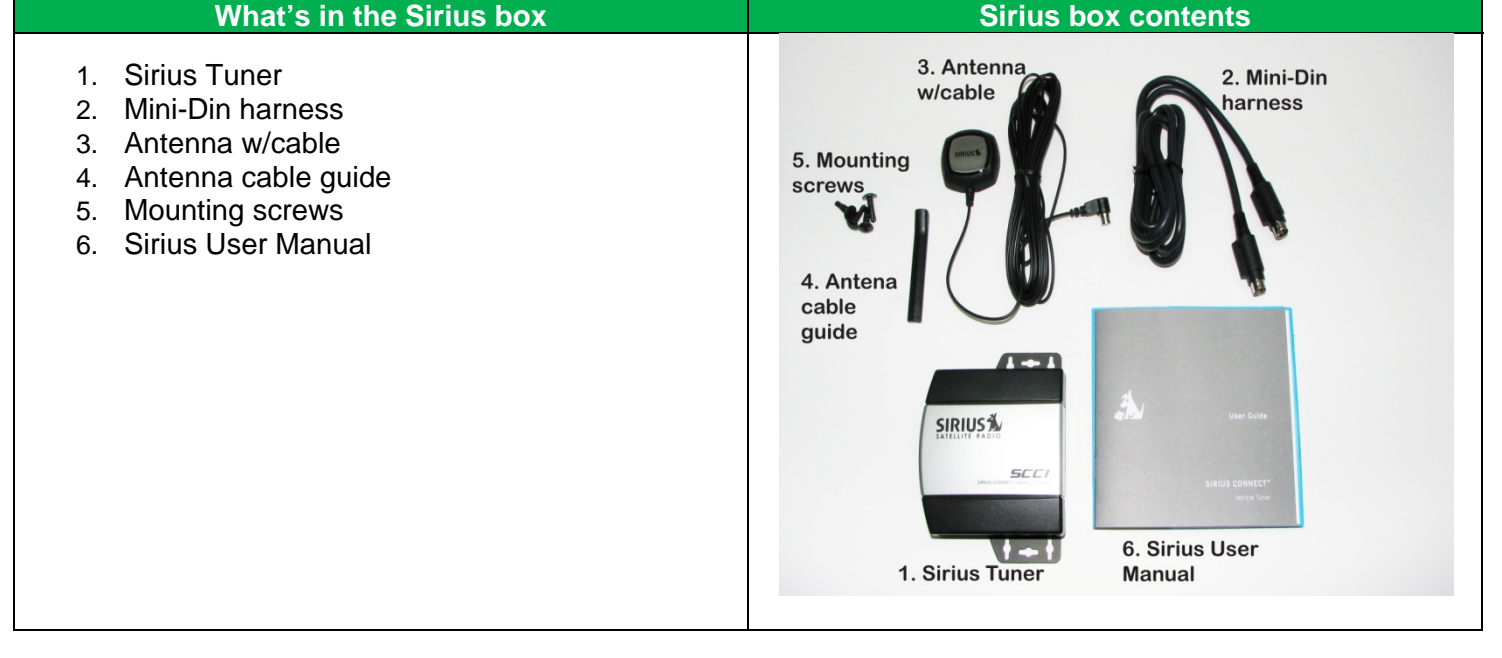

## Installation

## **Tool Image**

- 1. Open glove box and using European keys remove the CD changer in the glove box.
- 2. Disconnect all wiring harness from CD changer.

3. Follow the fiber optic connection guide to connect the supplied optic cable into the most network

- Connect fiber optic cables to the interface and connect the yellow wire from the Molex connector to constant +12volts and the black wire to vehicle ground. Plug in Molex connector into interface.
- 5. Connect the USB cable to the interface.
- 6. Place the interface module and the Sirius Tuner behind the glove box.
- 7. Reconnect the CD changer wiring and reinstall it.

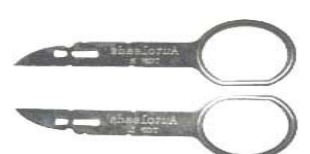

European radio removal keys.

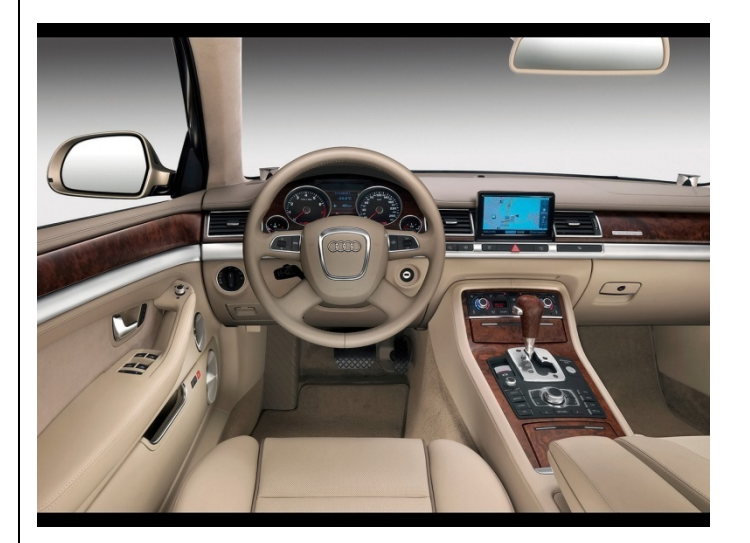

| 8 Pin Molex wiring guide                                                     | 8 Pin Molex connector image                                   |
|------------------------------------------------------------------------------|---------------------------------------------------------------|
| Pin (3) Ground – Black wire<br>Pin (7)  +12Volt Constant Power – Yellow wire | 8 Pin Molex Connector<br>1 2 3 4<br>5 6 7 8<br>Wire Side View |

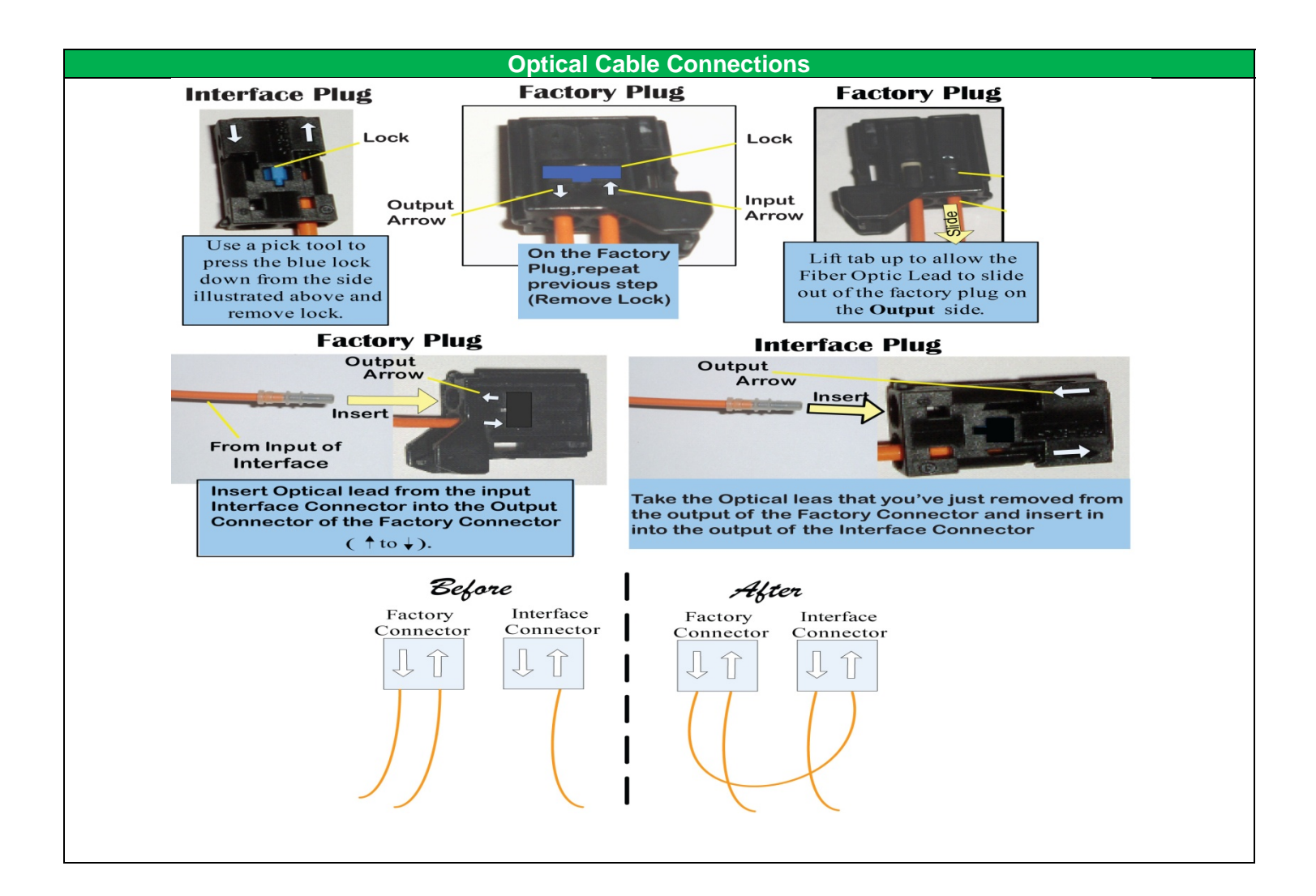

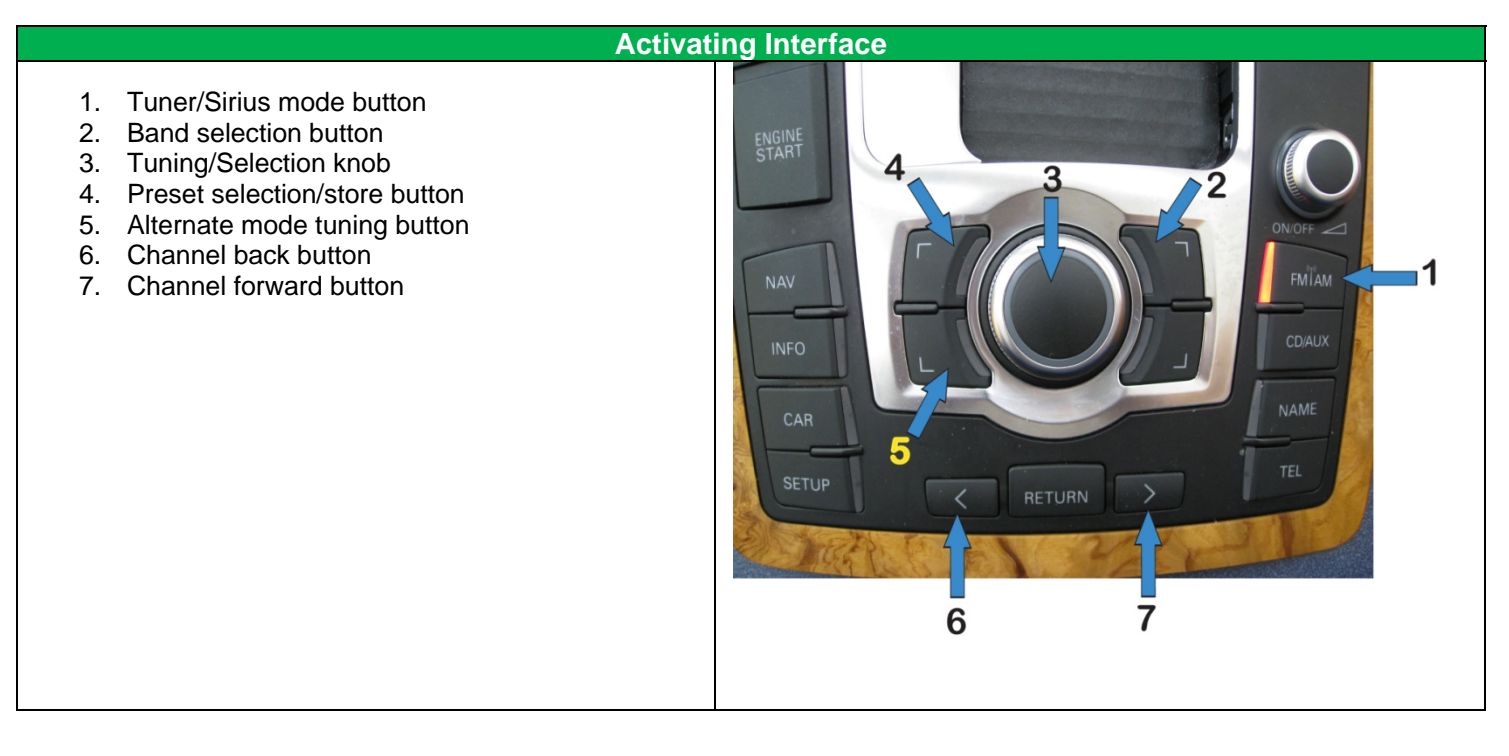

## Operation

Band Selection – Press button (2) then use the Tuning/Selection knob (3) turn the knob add highlight Sirius then press the Tuning/Selection knob to select. Sirius channel menu – use the Tuning/Selection knob turn the knob to the desired channel then press the Tuning/Selection knob to active selected channel. Once the channel has been selected the Artist/Song title information will appear below the selected channel name.

To store a channel it must be your active channel. Preset Store/Select menu – Press button (4) then use the Tuning/Selection knob (3) Press it to active Store station mode then scroll to an open preset and the press the knob again to store current channel into preset position. Then press the Preset Store/Select button again to exit preset mode.

Alternate Tuning Mode – Press button (5) to enter mode and then use the Tuning/Selection knob (3) to channel up or channel down. **Note**: it will only select one channel up or one channel down.

By using the Tuning/Selection knob (3) by turning it twice it will select the preset store function and when you press the Tuning/Selection knob (3) again it will store the current channel in the next open Preset position.

**Note:** The Scan function and the Channel Number function are not supported.

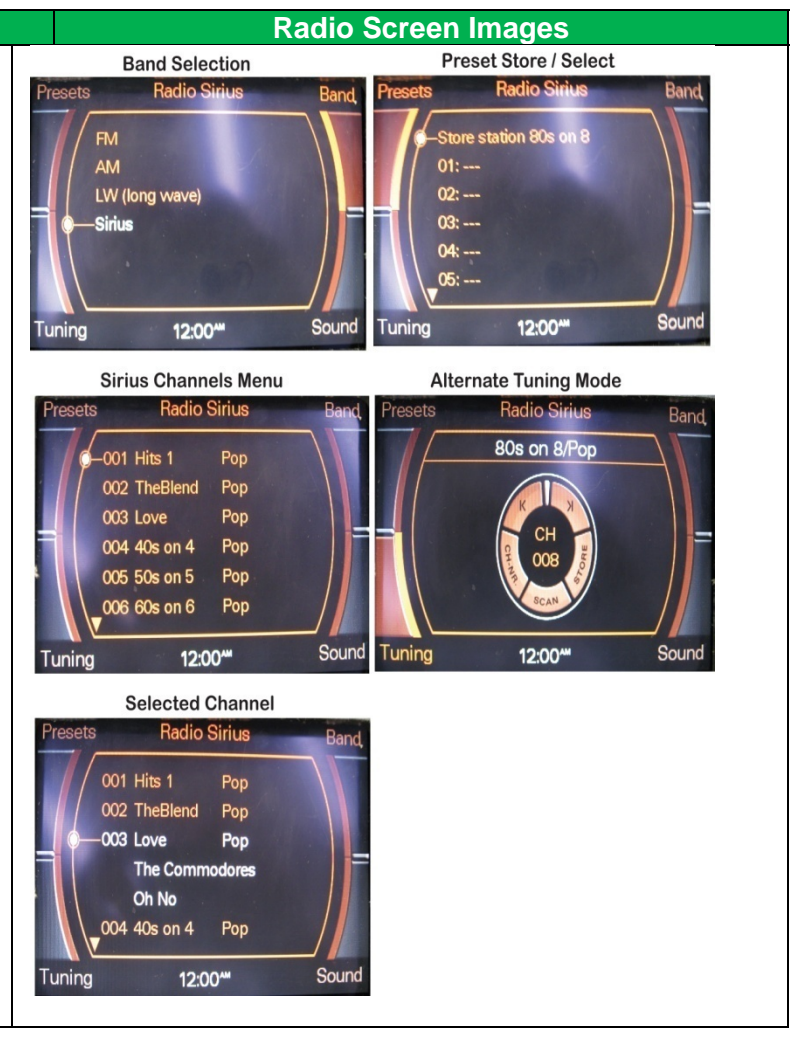

Agreement: End user agrees to use this product in compliance with all State and Federal laws. NAV-TV Corp. would not be held liable for misuse of its product. If you do not agree, please discontinue use immediately and return product to place of purchase.